http://www.psdbox.com/tutorials/make-a-cool-vector-wallpaper-in-photoshop/

**Valentijntje** (video te bekijken op originele site)

Nodig : retro fiets ; koppel ; wolken penselen ; boom ; vlinders ; vogels

## Stap 1

Nieuw 2000×1600 pixels. Lineair verloop trekken van links onderaan naar rechts bovenaan met twee oranje tinten naar keuze.

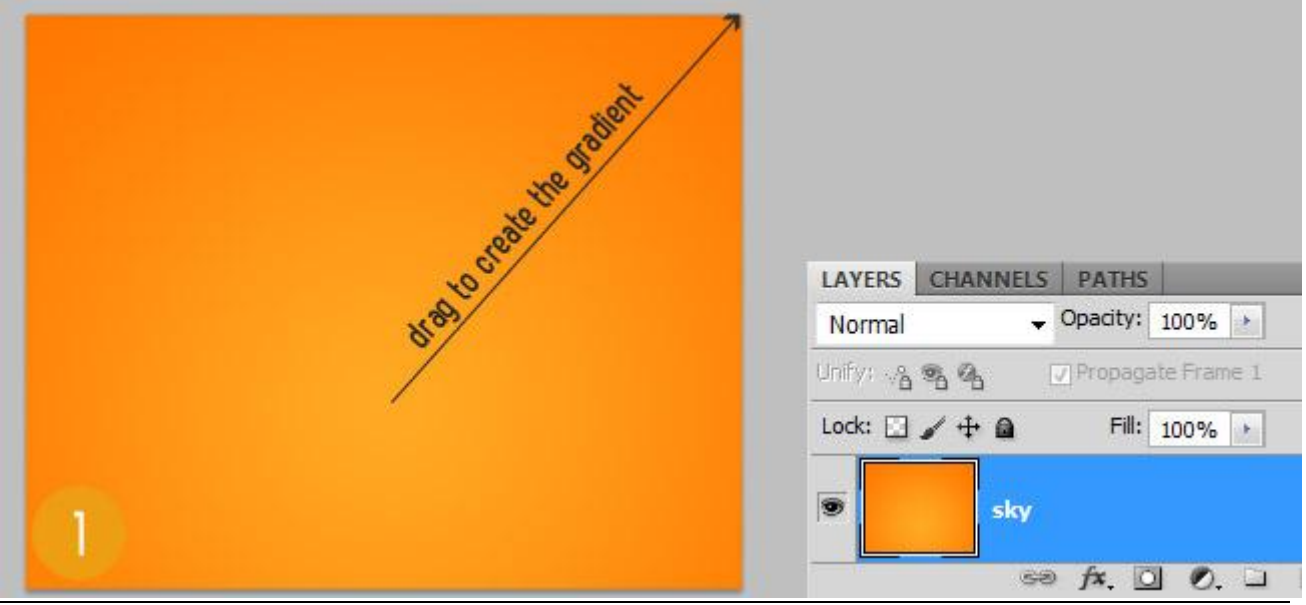

Valentijntje - blz 1

Vertaling

Stap 2

Nieuwe laag = "gras" ; vul onderkant canvas met een zwarte strook; neem een gras penseel; in palet Penselen vink je Kleur Dynamiek uit; schilder gras bovenaan de zwarte.

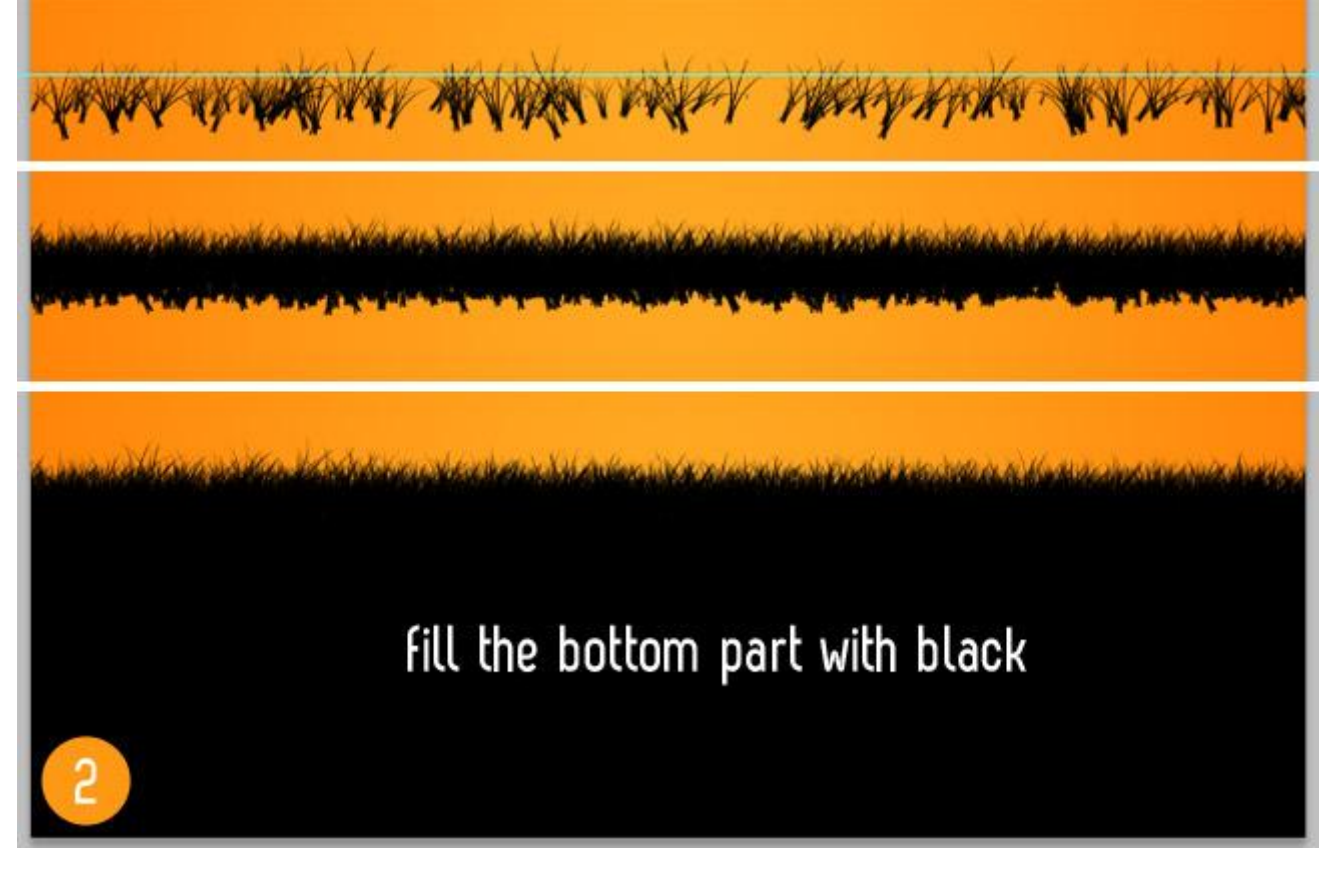

#### Stap 3

Stralen maken; nieuwe laag; selecties maken met veelhoeklasso (toevoegen aan selectie aanklikken in optiebalk) vul de selectie dan met wit; laagmodus = Bedekken; 10-20%.

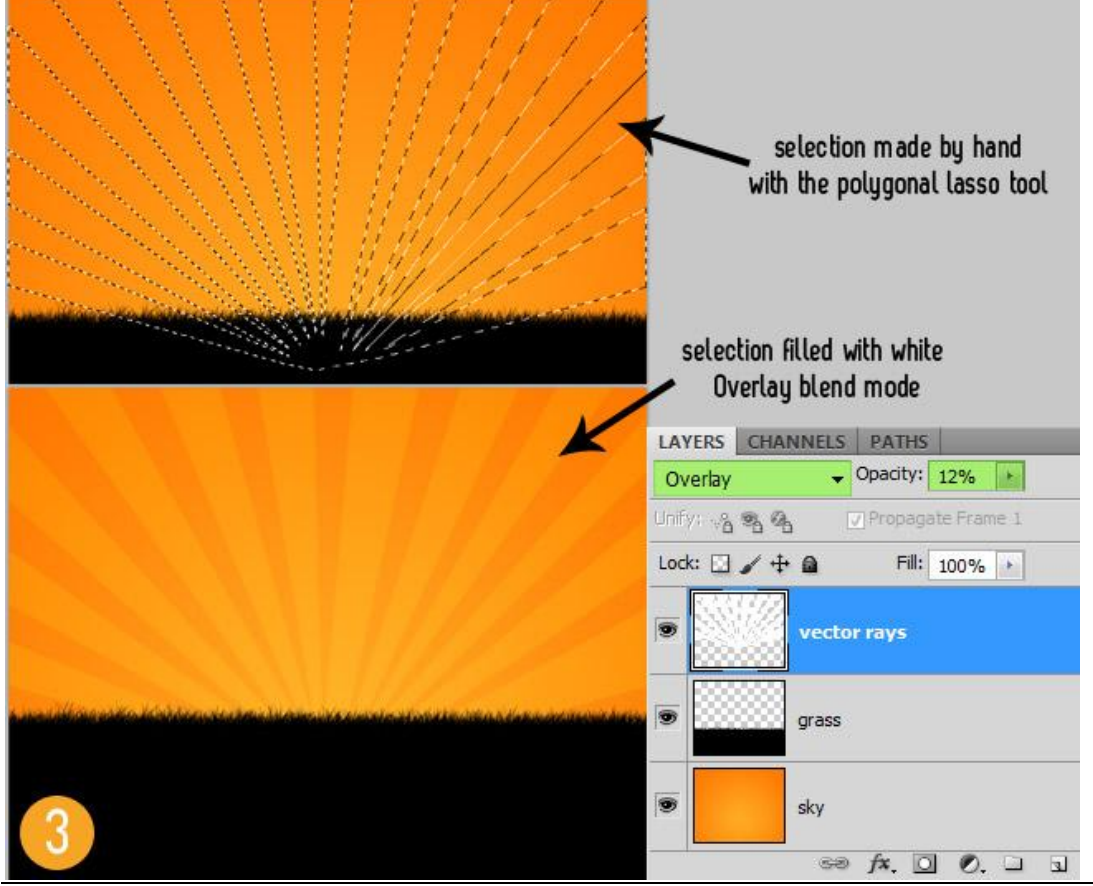

Valentijntje - blz 2

## Stap 4

Silhouet van een boom toevoegen : gebruik een passend penseel of gebruik bijgevoegde afbeelding van een boom. Gebruik je dit laatste : op laag boom ga je naar Afbeelding  $\rightarrow$  Aanpassingen  $\rightarrow$  Kleurtoon/Verzadiging met Helderheid = -100. (of via een Aanpassingslaag)

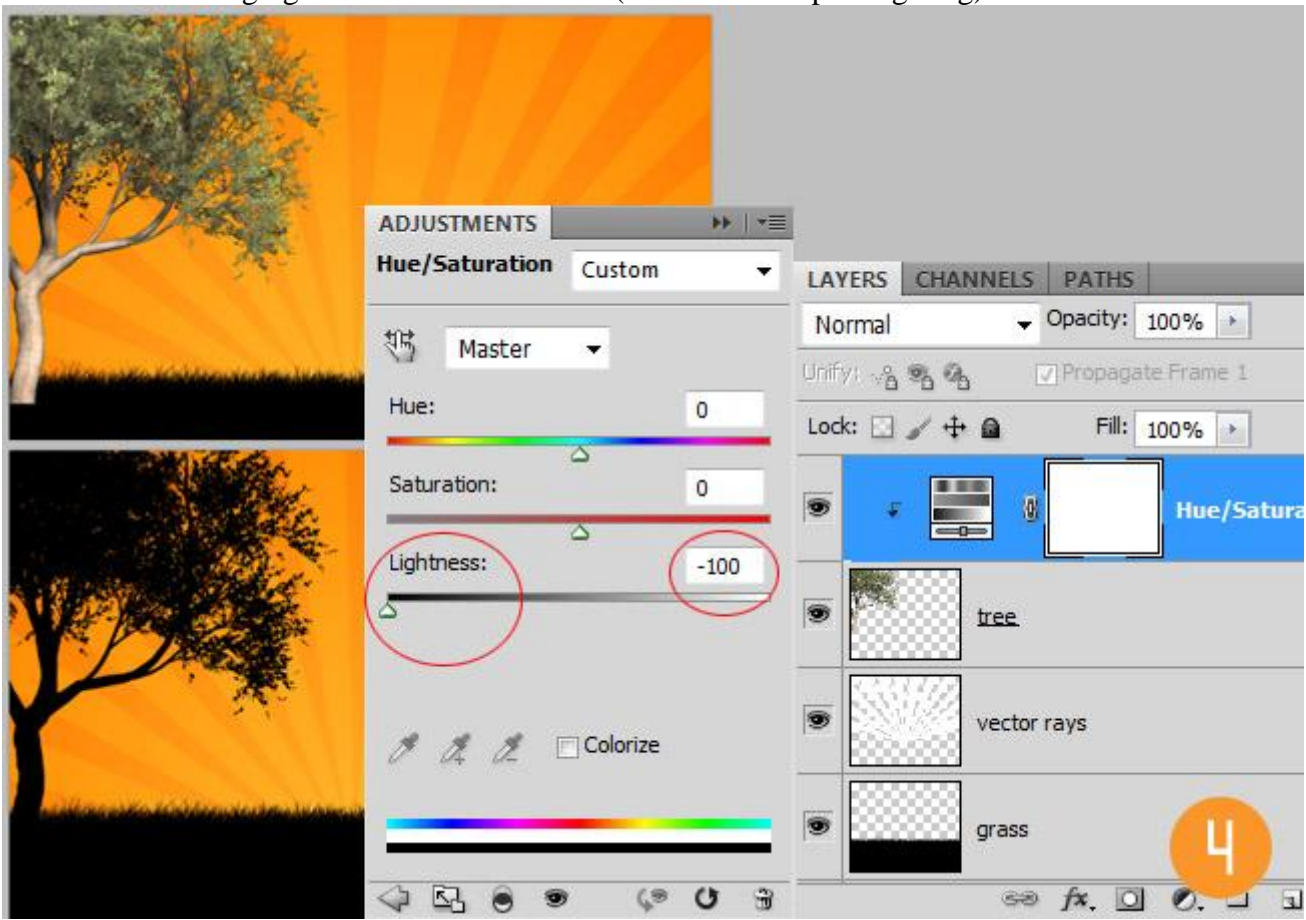

## <u>Stap 5</u>

Voeg wat vallende blaadjes toe; ook hier weer een standaard Penseel gebruiken. In Palet Penselen : Vormdynamiek en Spreiding instellingen aanpassen.

BRUSH \* | 44 300 400 500 600 700 800 900 1000 1100 1200 1300 Size Jitter 100% Brush Presets Brush Tip Shape △ Control: Pen Pres... ▼ 🛛 Shape Dynamics 💣 Minimum Diameter 50% Scattering 6 Texture 6 Dual Brush G BRUSH + | 44 Scatter Both Axes 1000% Brush Presets Brush Tip Shape Control: Off Ŧ Shape Dynamics G Count 1 Scattering G Texture 6 Count Jitter 98% 6ï Dual Brush 192 Color Dynamics 6 Control: Off × ✓ Transfer 6

#### <u>Stap 6</u> Nieuwe laag onder laag "boom": witte wolken tekenen met wolkenpenseel.

| The worken tekenen met v | LAYERS CHANNELS PATHS          |
|--------------------------|--------------------------------|
|                          | Normal 🗸 Opacity: 100% >       |
|                          | Unify: 🖓 🗞 😨 Propagate Frame 1 |
| NUMBER OF A STA          | Lock: 🖸 🖌 🕂 🙆 🛛 Fill: 100% 🔸   |
|                          | 🗩 🚺 tree                       |
|                          | 💌 🔛 leafs                      |
|                          | clouds                         |
| 6                        | vector rays                    |

<u>Stap 7</u>

Voor de silhouet met mensen gebruik je ofwel een passend penseel; ofwel een afbeelding. Gebruik je dit laatste: het koppel uitselecteren ;

via Kleurtoon/Verzadiging (Helderheid = -100) het koppel zwart kleuren.

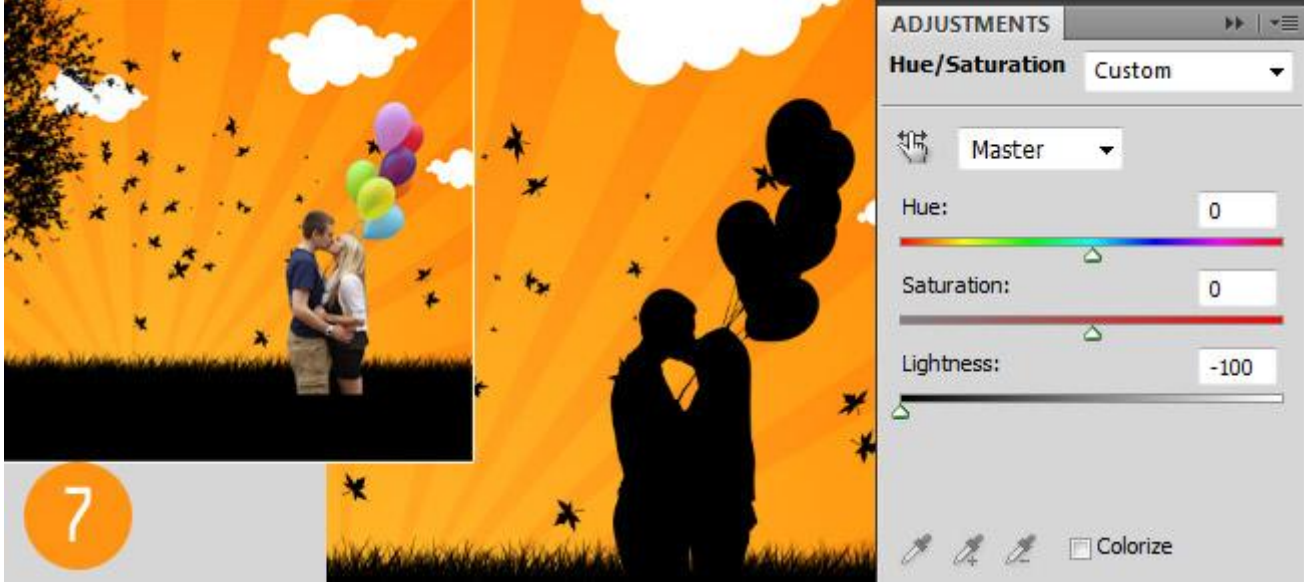

## Stap 8

Voeg volgende elementen toe ; fiets ; vogels ; vlinders. Telkens via Kleurtoon/Verzadiging (Helderheid = -100) de elementen zwart kleuren.

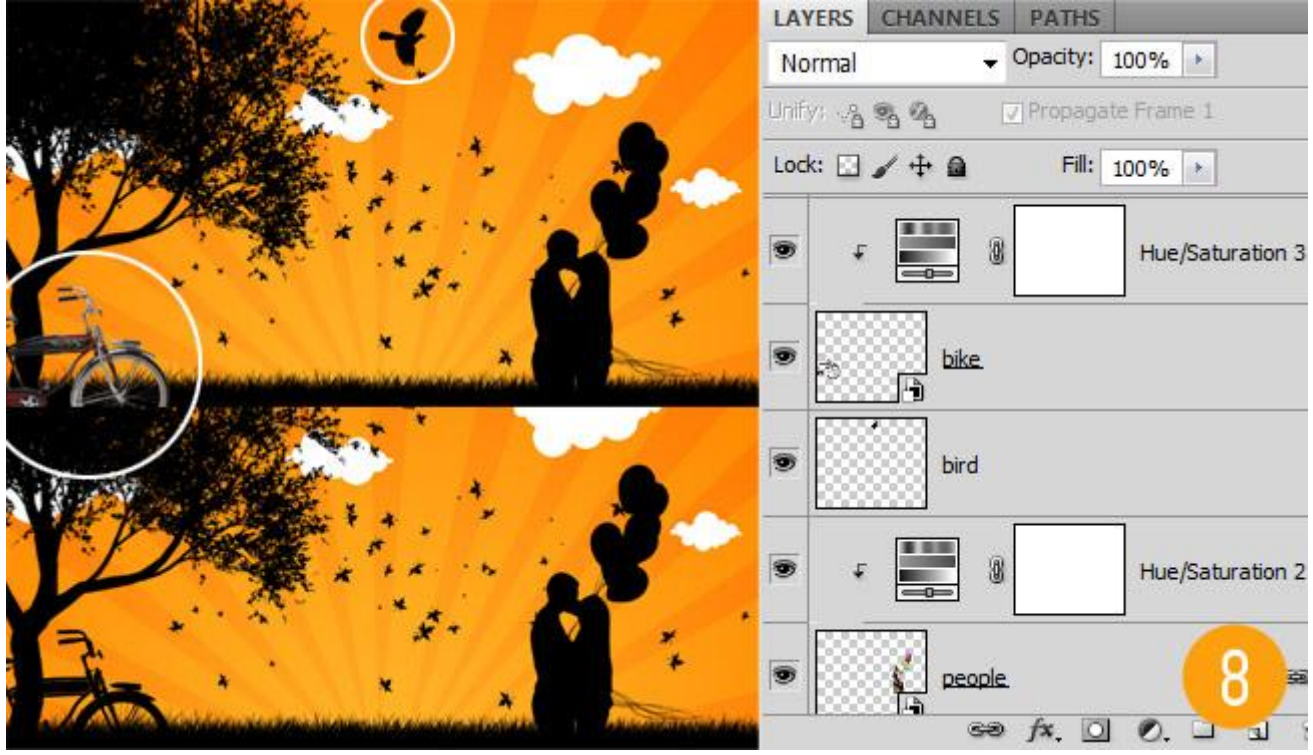

## <u>Stap 9</u>

Drie rode harten tekenen boven het koppel met Aangepaste vormen (U). Geef lagen met harten dan als laagstijl 'Verloopbedekking' van zwart naar wit waarvan je de Overvloeimodus op Zwak licht zet.

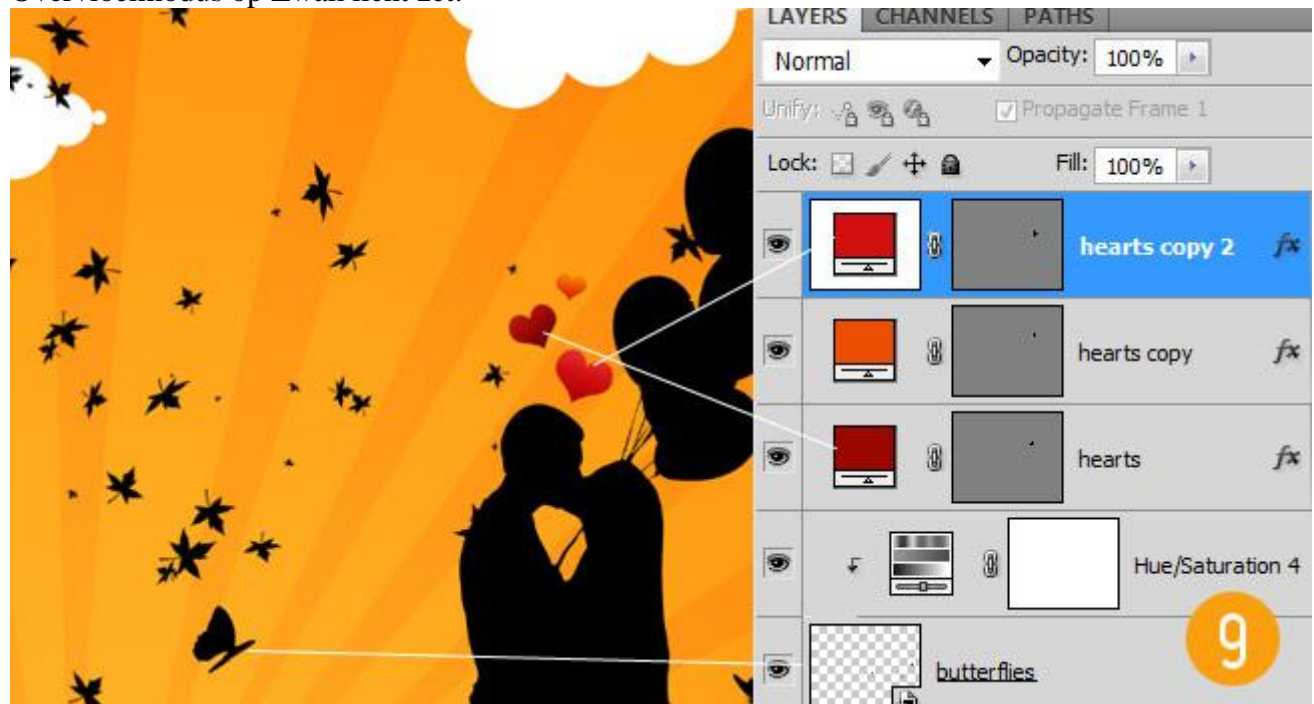

<u>Stap 10</u>

Met Pen (P) of Ovaal vormgereedschap teken je volgende blauwe vorm = "meer".

Geef Verloopbedekking van zwart naar wit met Overvloeimodus Zwak licht of Bedekken. Voeg aan de vormlaag een laagmasker toe : gebruik hetzelfde (zwarte) graspenseel als in stap2 om randen te beschilderen op het laagmasker; in palet Penselen de hoek ook aanpassen!!!

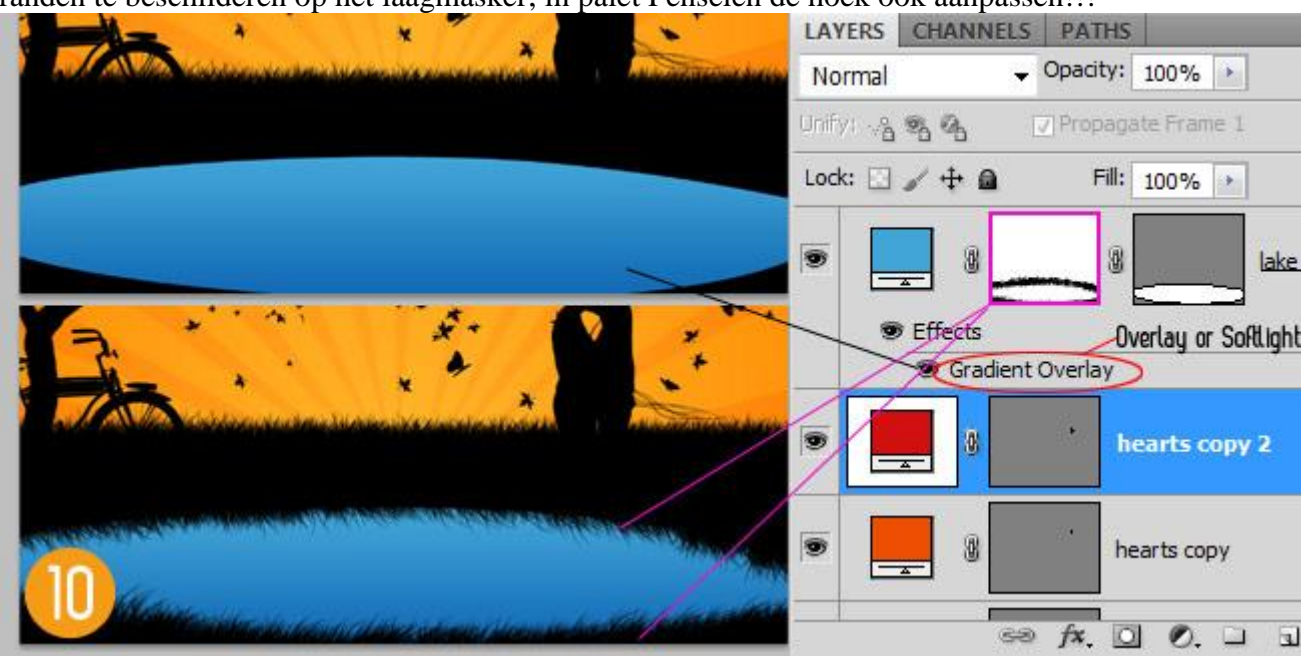

## <u>Stap 11</u>

Wens je nog wat reflectie in het meer te maken?

Rechthoekige selectie maken (M) van bovenste deel van het canvas :

ga dan naar Bewerken  $\rightarrow$  Verenigd kopiëren; plak boven het meer ;

maak van bekomen laag een Uitknipmasker; draai Verticaal;

wijzig laagmodus in Zwak licht of Bedekken

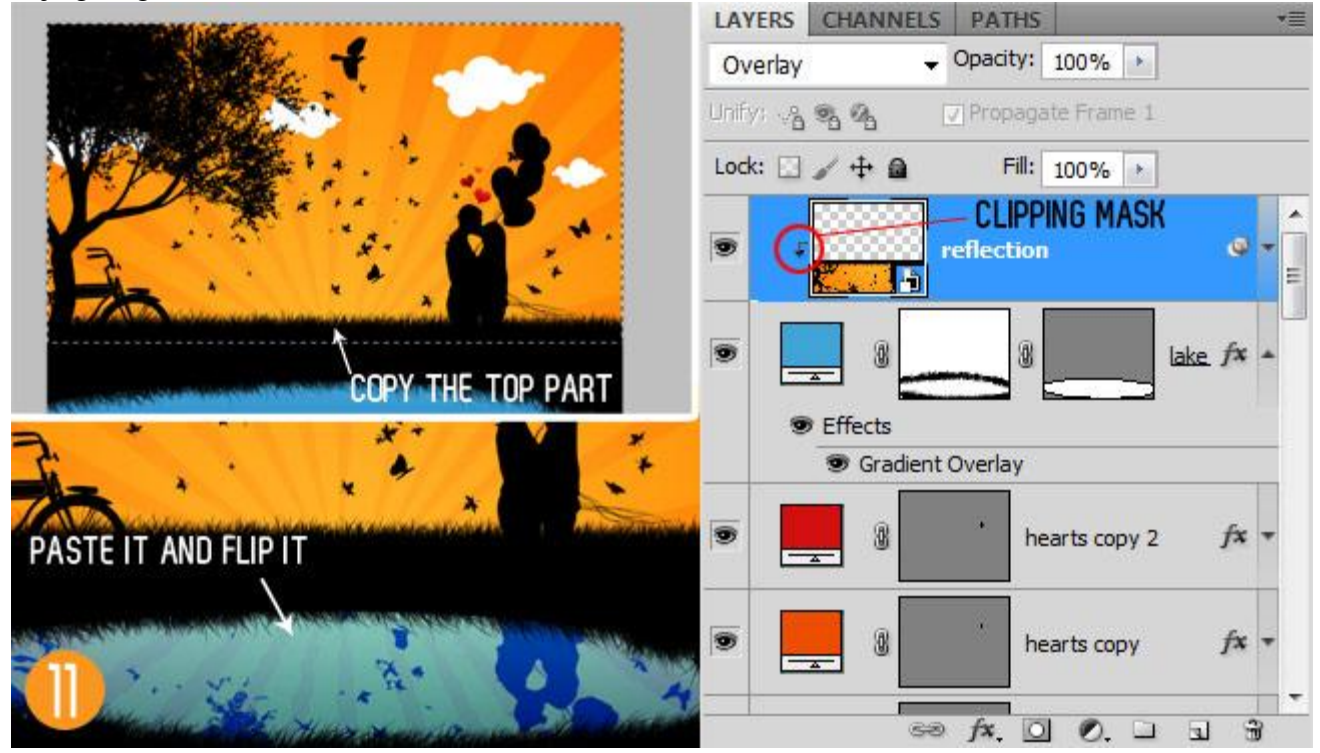

# <u>Stap 12</u>

Wens je nog de stemming van je afbeelding te wijzigen: Voeg een afbeelding met lucht toe in plaats van het toegevoegde verloop op de achtergrondlaag. Zie resultaten hieronder:

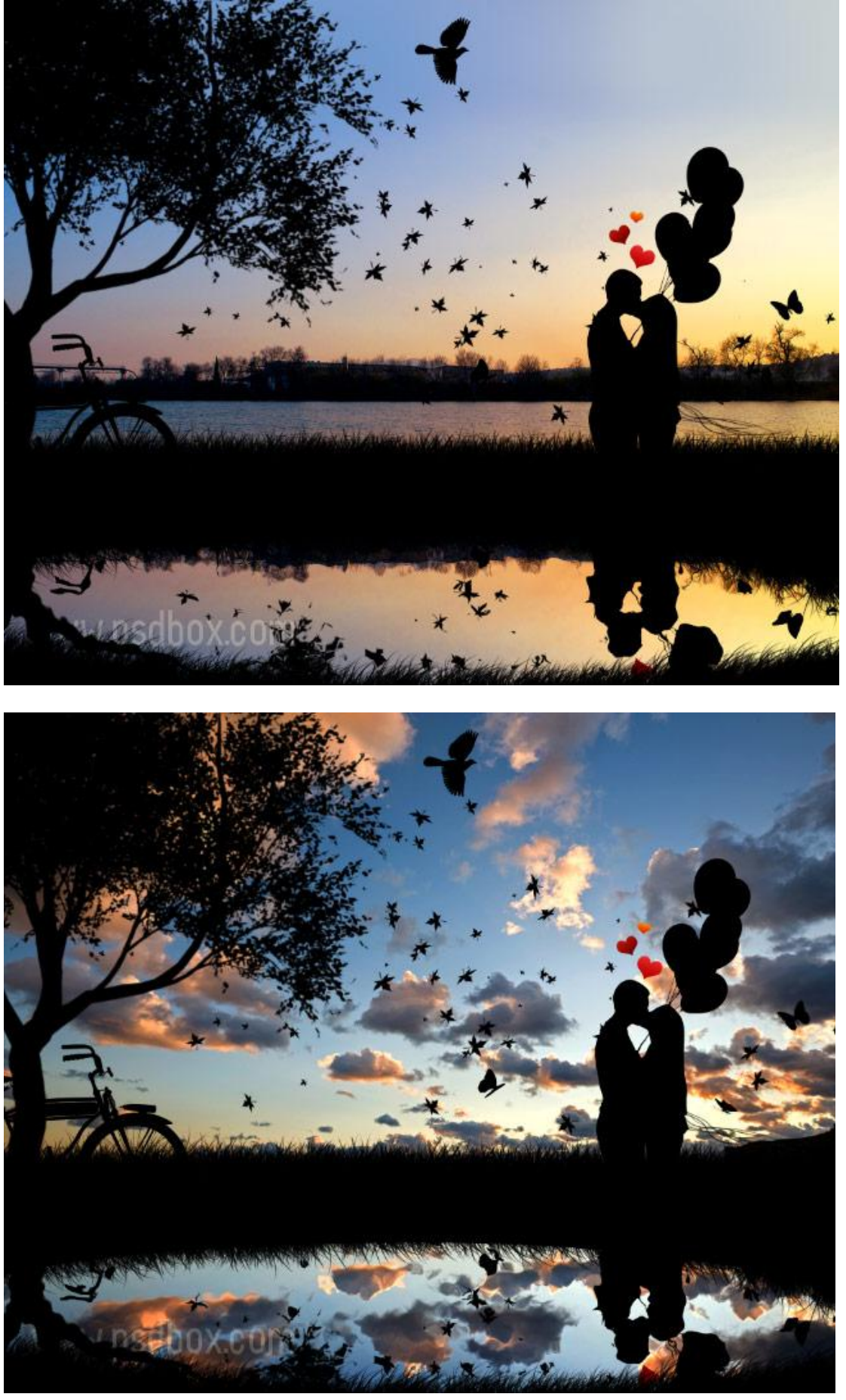

Valentijntje - blz 7

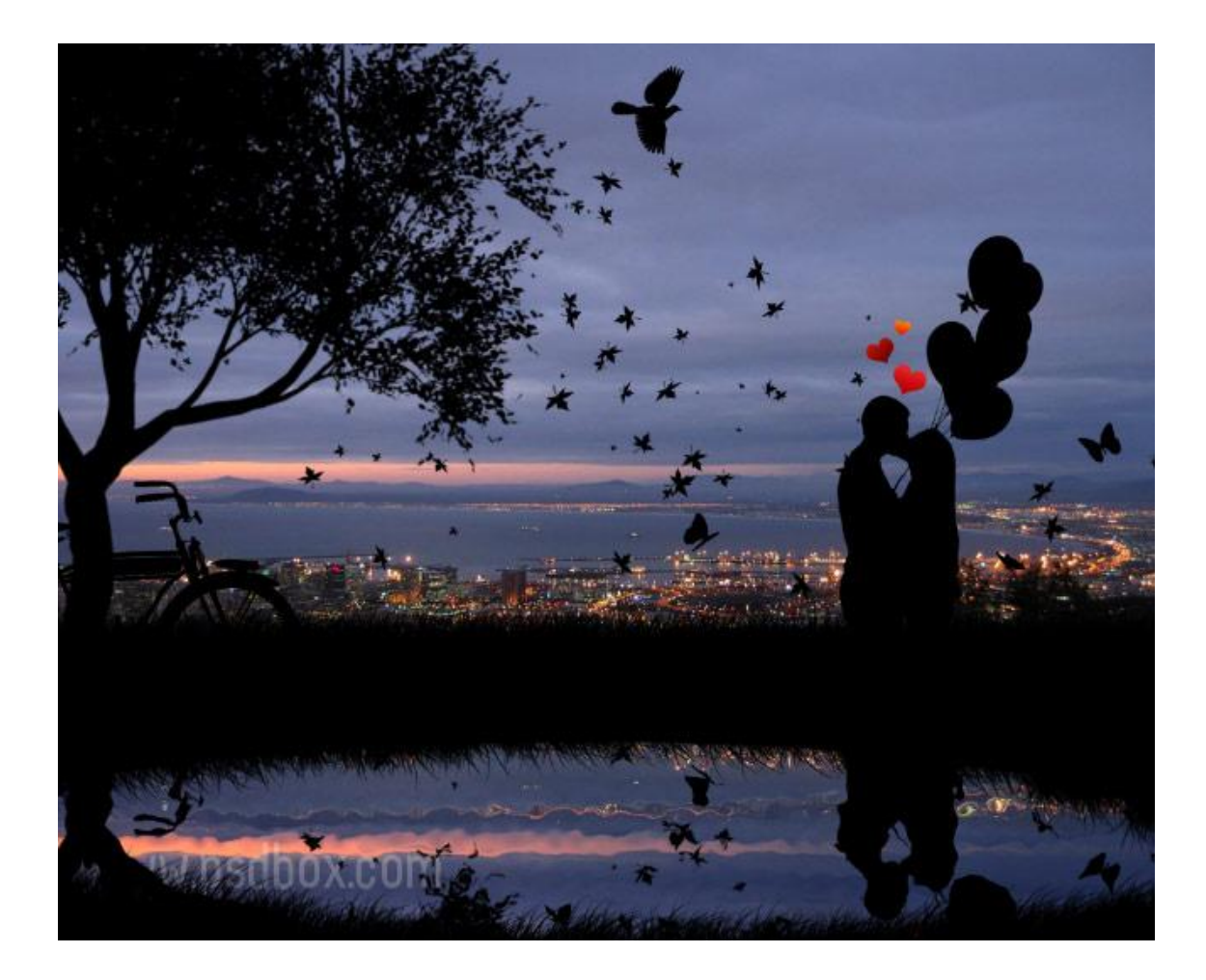